## Supplemental file:

# An example for ImageJ analysis, a single image represents one measurement.

- 1. Double-click **ImageJ** and analyze the image as follows.
- 1.1. Click File | Open to open the images.

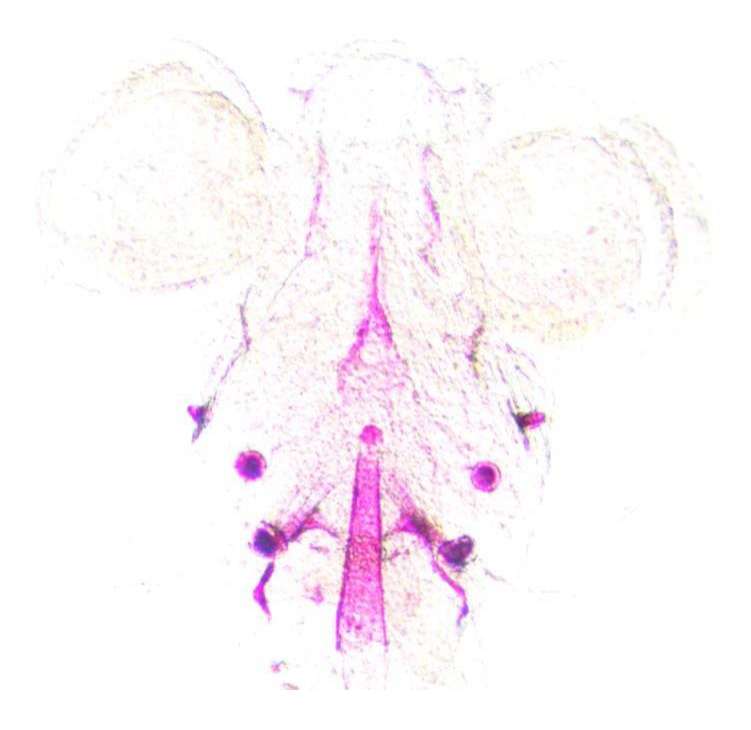

1.2. In the **Image** input box, type 8-bit.

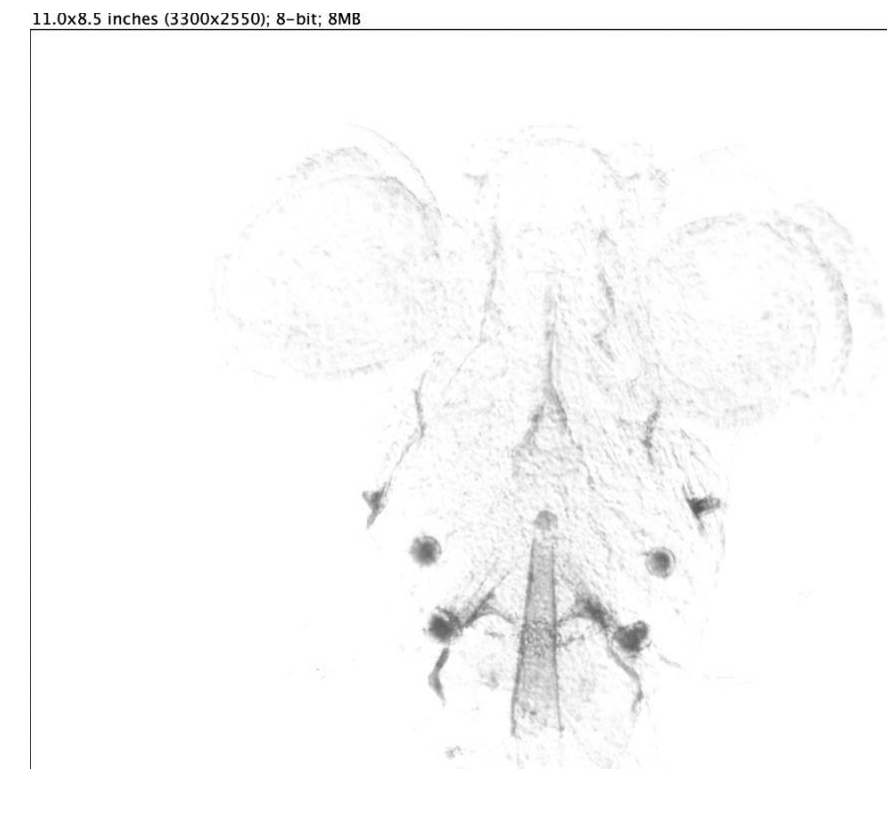

### 1.3. Click on Edit | Invert.

#### 11.0x8.5 inches (3300x2550); 8-bit; 8MB

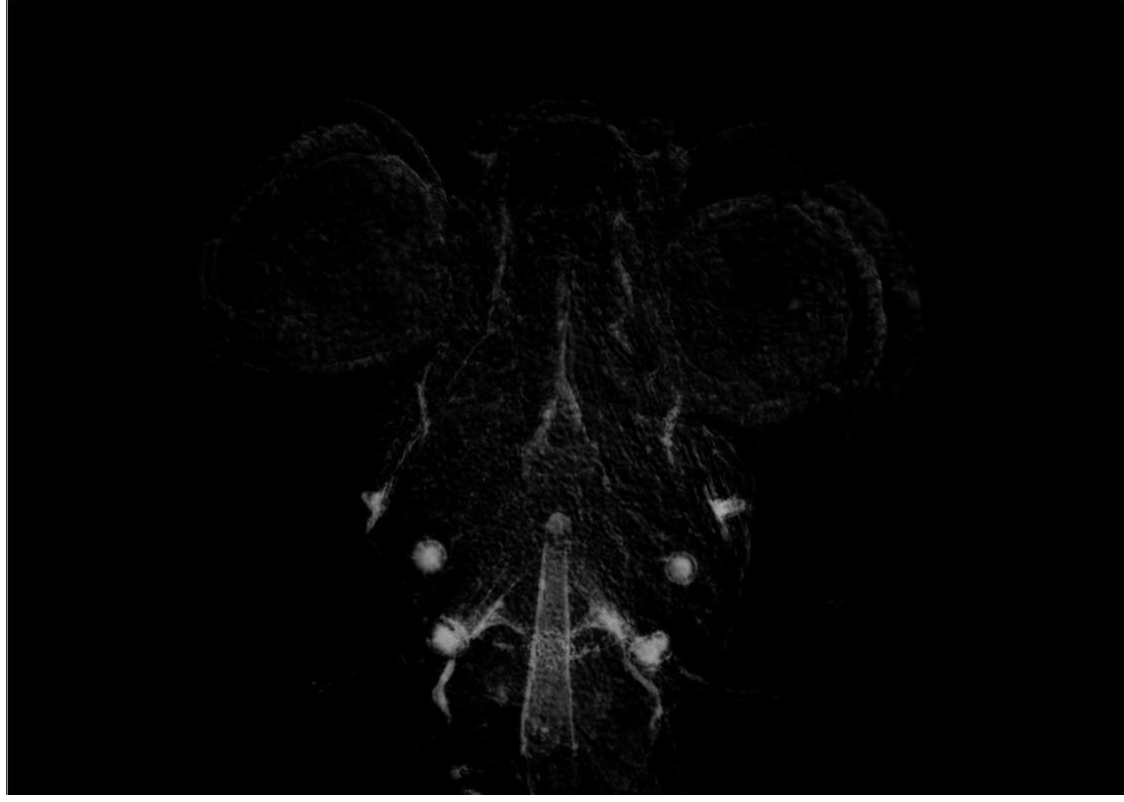

1.4. Click on Analyze | Calibrate, select Uncalibrated OD in the popup interface, check Global calibration at the bottom left of the lower interface, and click OK.

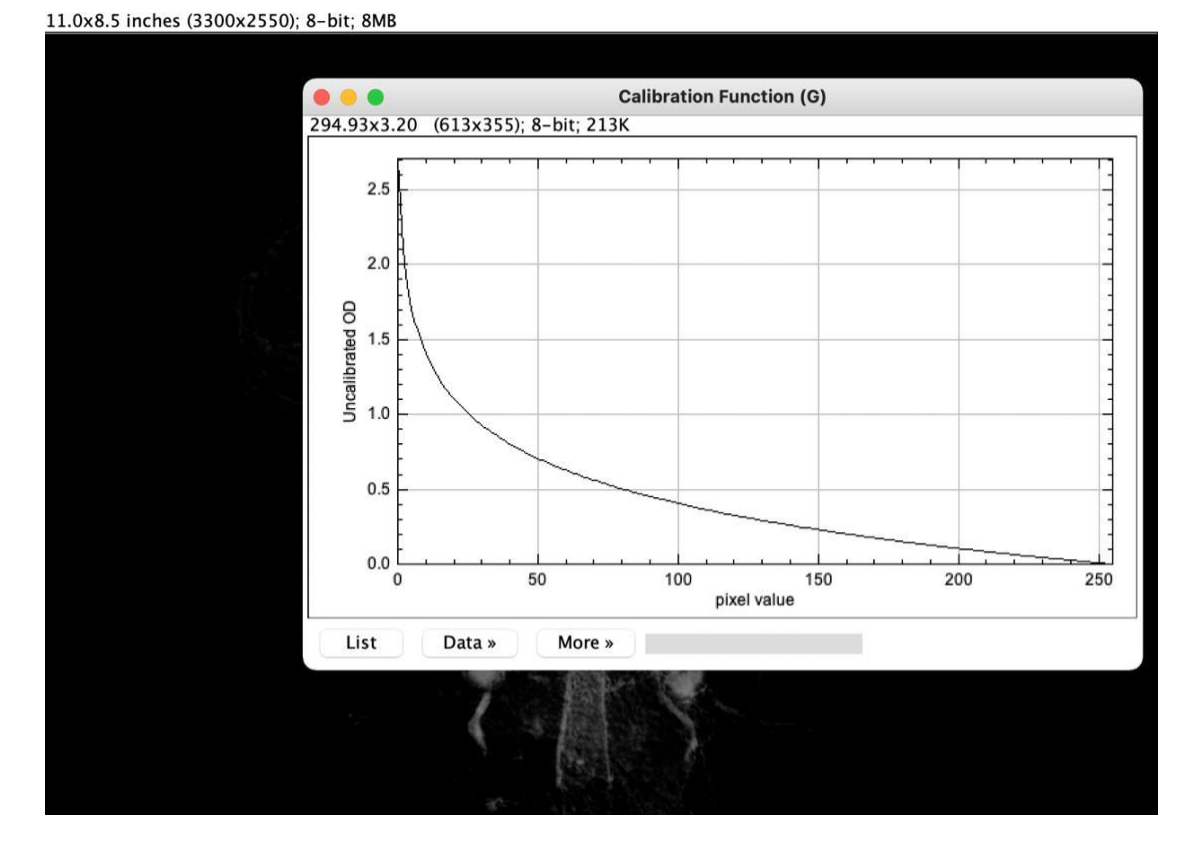

1.5. Click on Analyze | Set Scale | Click to Remove scale in the popup interface, check Global below, and click OK.

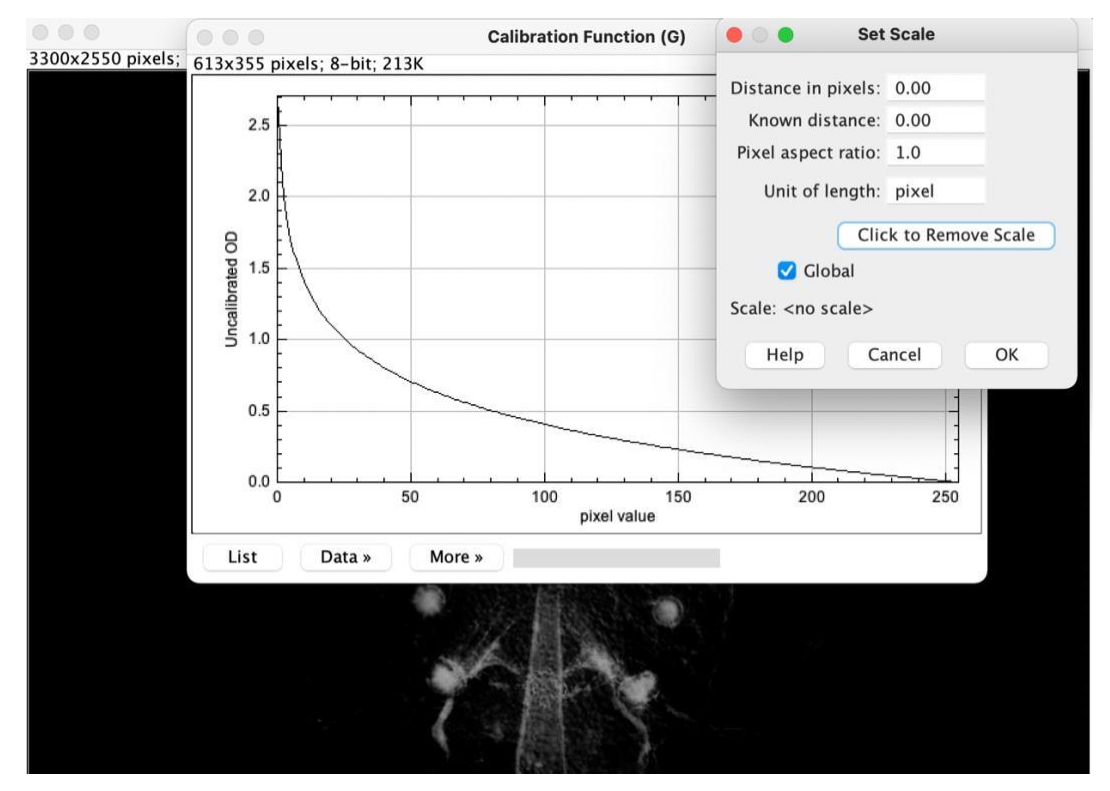

1.6. Click on Analyze | Set Measurements, select the item area in the popup interface, check the Limit to threshold below (to measure only the selected range), and click OK.

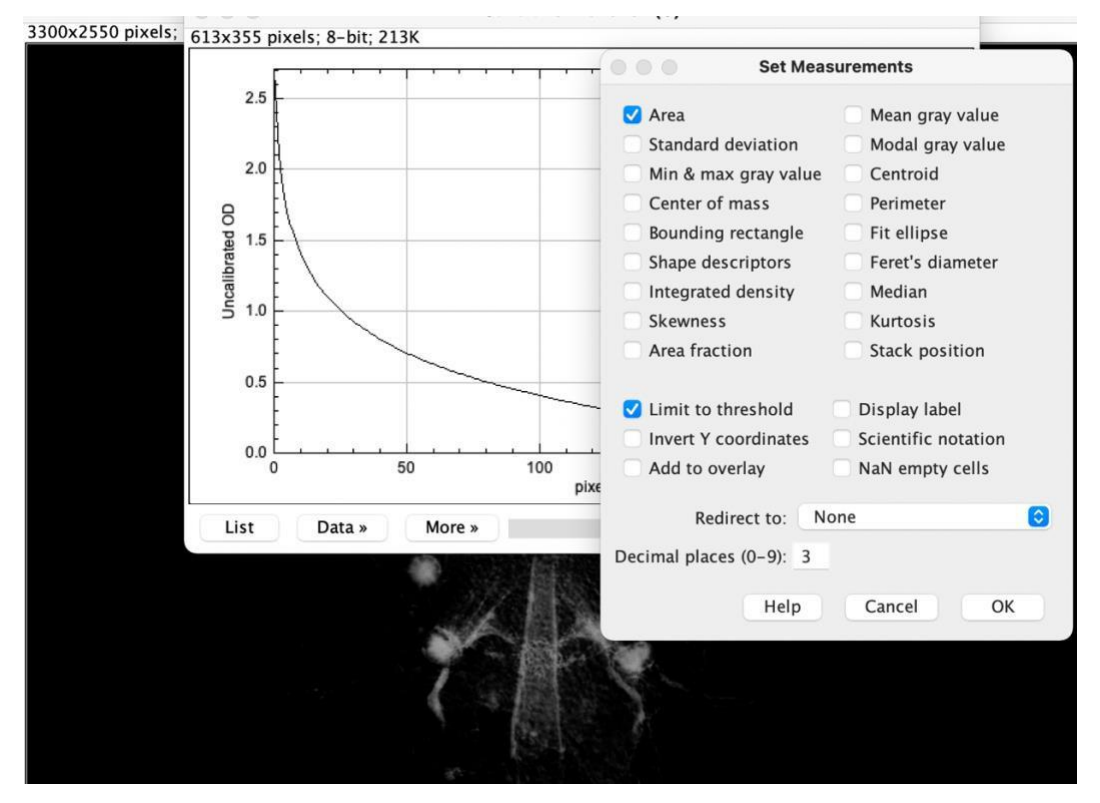

1.7. Click on **Image | Adjust | Threshold**, slide the slider in the middle of the popup interface to select the appropriate threshold for the measurement of all the targets, and click **Set**.

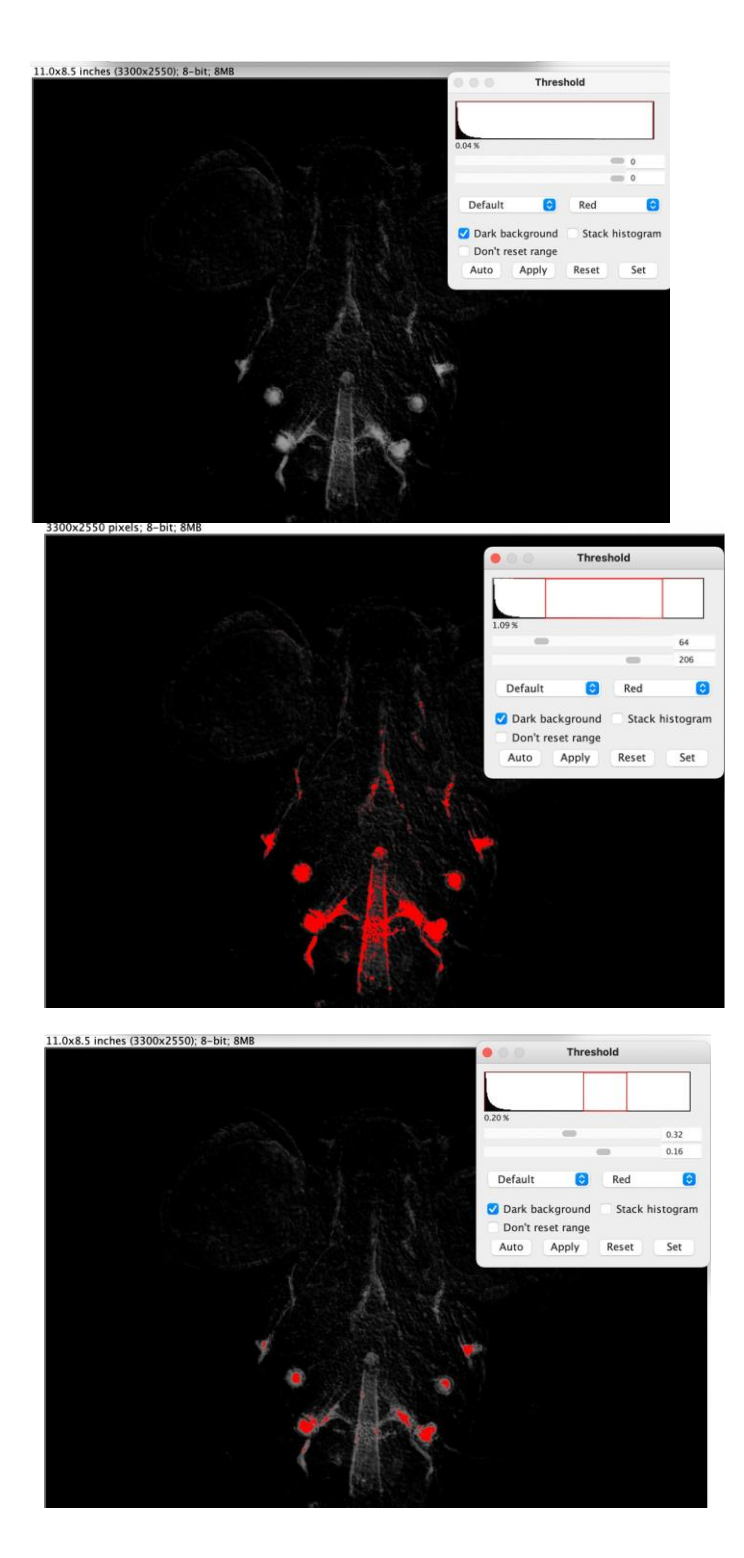

# 1.8. Click on Analyze | Measure.

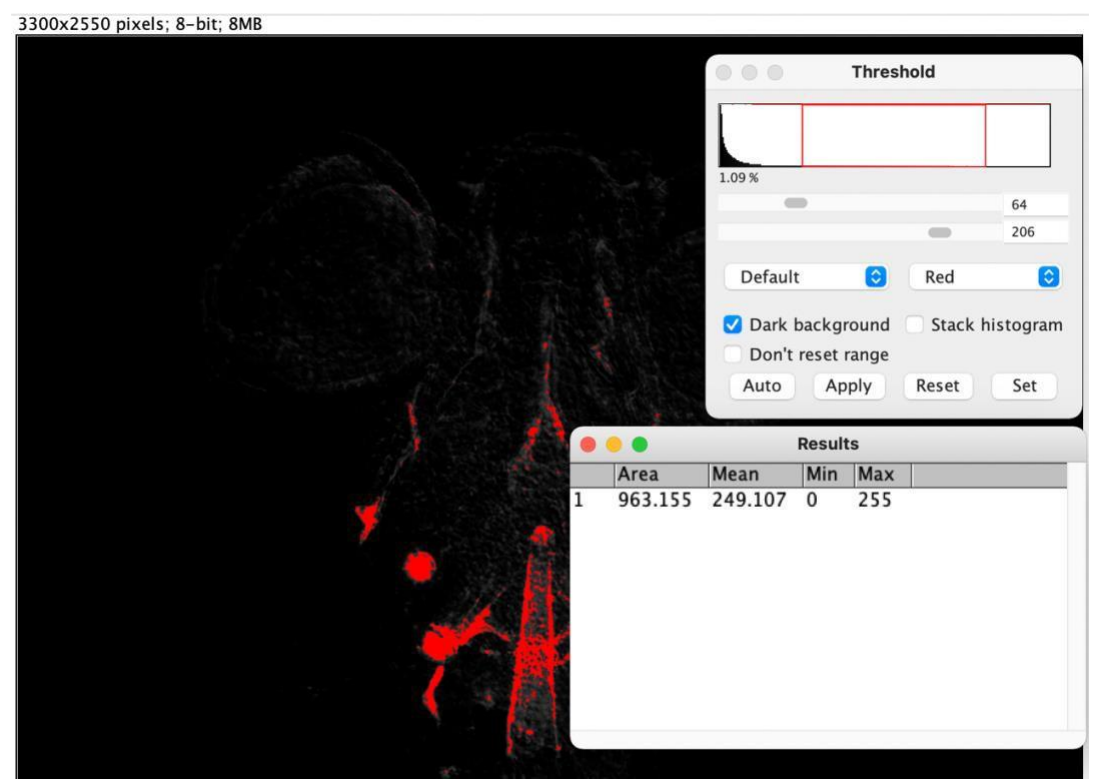